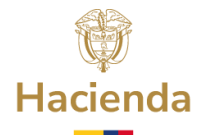

## RECOMENDACIONES PARA EL DESCARGUE Y DILIGENCIAMIENTO DE LA HERRAMIENTA MONITOREO Y SEGUIMIENTO - MYS CUARTO TRIMESTRE - 4T 2023

1. La ESE deberá descargar la herramienta de la página WEB del Ministerio como se venía realizando anteriormente:

https://www.minhacienda.gov.co/webcenter/portal/EntidadesdeOrdenTerritorial/pag es\_programaese/monitoreoese

2. Una vez descargada la herramienta, antes de abrir, se da clic derecho en propiedades, validar que los atributos el archivo no este bloqueado, en caso de estarlo, dar clic en desbloquear – aplicar – aceptar:

| XII                        | Herramienta MYE 2023                                                                         |  |
|----------------------------|----------------------------------------------------------------------------------------------|--|
| Tipo de archivo:           | Hoja de cálculo de Microsoft Excel (xlsx)                                                    |  |
| Se abre con: 🗴             | Excel Cambiar                                                                                |  |
| Ubicación:                 | C:\Users\ypardo\Downloads                                                                    |  |
| Tamaño:                    | 27,0 KB (27.721 bytes)                                                                       |  |
| Tamaño en<br>disco:        | 28,0 KB (28.672 bytes)                                                                       |  |
| Creado:                    | lunes, 2 de septiembre de 2024, 2:50:12 p.m.                                                 |  |
| Modificado:                | lunes, 2 de septiembre de 2024, 2:50:14 p.m.                                                 |  |
| Último acceso:             | hoy, 3 de septiembre de 2024, 6:51:48 p.m.                                                   |  |
| Atributos:                 | Solo lectura Oculto Avanzados                                                                |  |
| Seguridad: Es<br>eq<br>ayı | te archivo proviene de otro<br>uipo y podría bloquearse para<br>udar a proteger este equipo. |  |

## Nombre de la entidad

Dirección: Carrera 8 No.7 - 26, Bogotá D.C., Colombia Conmutador: (+57) 601 562 9300 - 601 382 2800 Línea Gratuita: (+57) 01 8000 913666

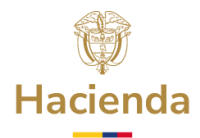

3. Cuando de clic para abrir el documento, puede aparecer el siguiente aviso:

| Microsof | t Excel                                                                                                    | ×                   |
|----------|----------------------------------------------------------------------------------------------------|---------------------|
| I _      | Hay una o varias referencias circulares en las que una fórmula hace referencia a sí misma de forma directa o indirecta. Esto puede provocar cálcul<br>incorrectos.<br>Pruebe a quitar o cambiar estas referencias, o a mover las fórmulas a otras celdas.<br>Aceptar Ayuda | e provocar cálculos |

Debe dar clic en aceptar, y entrar a archivo, clic en opciones, entrar a Fórmulas y verificar que este en verde Habilitar cálculo iterativo y dar aceptar:

| ĺ | Opciones de Excel                                                                                                    |                                                                                                    | ? ×                                                                                                    |
|---|----------------------------------------------------------------------------------------------------|----------------------------------------------------------------------------------------------------|----------------------------------------------------------------------------------------------------|
| 2 | General<br>Fórmulas                                                                                                    | $\blacksquare \qquad \qquad \square \qquad \square \qquad \square \qquad \square \qquad \square \qquad \square \qquad \square \qquad \square \qquad \square $                                               | culo de fórmulas, rendimiento y tratamiento de 🧂                                                                                                    |
|   | Datos                                                                                                    | Opciones de cálculo:                                                                                                    |                                                                                                    |
|   | Kevision<br>Guardar<br>Idioma<br>Accesibilidad                                                                                                    | Cálculo de libro U<br><u>A</u> utomático<br><u>P</u> arcial<br><u>M</u> anual<br><u>Volver a calcular lib</u> ro antes<br><u>de guardado</u>                                                                | ✓ Habilitar cálculo iterativo<br>Iteraciones máximas: 100<br>Cambio máximo: 0,001                                                                                                    |
|   | Avanzadas<br>Personalizar cinta de opciones<br>Barra de herramientas de acceso rápido                                                                                                    | Trabajo con fórmulas:<br>☐ Estilo de referencia F <u>1</u> C1 ①<br>☑ Autocompletar fórmulas ①                                                                                                    |                                                                                                    |
|   | Complementos       Image: Complementos         Centro de confianza       Image: Centro de confianza         Image: Centro de confianza       Image: Centro de confianza         Image: Centro de confianza       Image: Centro de confianza |                                                                                                    |                                                                                                    |
|   |                                                                                                    | Comprobación de errores<br>Habilitar comprobación de errores en se<br>Indicar <u>e</u> rrores con el color:                                                                                                 | gundo plano<br><u>R</u> establecer errores omitidos                                                                                                    |
|   |                                                                                                    | <ul> <li>Celdas que contienen fórmulas que ①<br/>dan como resultado un error</li> <li>Fórmula de columna calculada ①<br/>incoherente en las tablas</li> <li>Celdure et a contractiva calculada ①</li> </ul> | <ul> <li>Fórmulas que omiten celdas en una región ①</li> <li>Celdas desbloqueadas gue contienen ①</li> <li>fórmulas</li> <li>Fórmulas que se refieren a celdas vacías ①</li> <li>Aceptar</li> </ul> |

4. El Excel en el que se esté trabajando la herramienta debe estar configurado para macros, dando clic en archivo – opciones – Centro de confianza – Configuración del Centro de Confianza:

## Nombre de la entidad

Dirección: Carrera 8 No.7 - 26, Bogotá D.C., Colombia Conmutador: (+57) 601 562 9300 - 601 382 2800 Línea Gratuita: (+57) 01 8000 913666

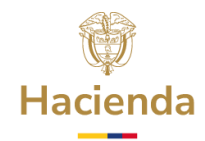

| Opciones de Excel                        | ? X                                                                                                    |  |
|------------------------------------------|----------------------------------------------------------------------------------------------------|--|
| General<br>Fórmulas                      | Ayude a mantener los documentos seguros y el equipo protegido.                                                                                                    |  |
| Datos                                    | Seguridad y más información                                                                                                    |  |
| Revisión                                 | e Excel ? X  Ayude a mantener los documentos seguros y el equipo protegido.  Seguridad y más información  Para obtener más información sobre la protección de privacidad y seguridad, visite Office.com. Centro de confianza de Microsoft  Centro de confianza de Microsoft Excel  El Centro de confianza de Microsoft Esta configuración garantiza la seguridad del equipo. Le recomendamos que no la cambie.  Configuración del Centro de confianza |  |
| Guardar                                  | Centro de confianza de Microsoft                                                                                                    |  |
| Idioma                                   | Centro de confianza de Microsoft Excel                                                                                                    |  |
| SE Accesibilidad                         | El Centro de confianza contiene la configuración de                                                                                                    |  |
| Avanzadas                                | seguridad y privacidad. Esta configuración garantiza la seguridad del equipo. Le recomendamos que no la <u>C</u> onfiguración del Centro de confianza                                                                                                    |  |
| Personalizar cinta de opciones           | cambie.                                                                                                    |  |
| 9 Barra de herramientas de acceso rápido |                                                                                                    |  |
| Complementos                             |                                                                                                    |  |
| Centro de confianza                      |                                                                                                    |  |
| 1                                        |                                                                                                    |  |
|                                          |                                                                                                    |  |
| _                                        |                                                                                                    |  |
|                                          |                                                                                                    |  |
| IF.                                      |                                                                                                    |  |
| U                                        |                                                                                                    |  |
| )                                        |                                                                                                    |  |
|                                          |                                                                                                    |  |
| 1                                        | Aceptar Cancelar                                                                                                    |  |

Dar clic en Configuración de macros y verificar que las opciones "Habilitar todas las macros de VBA", "Habilitar macros del Excel 4,0 cuando las macros de VBA están habilitadas y "Confiar en el acceso al modelo de objetos de proyectos de VBA", estén activados:

## Nombre de la entidad

Dirección: Carrera 8 No.7 - 26, Bogotá D.C., Colombia Conmutador: (+57) 601 562 9300 - 601 382 2800 Línea Gratuita: (+57) 01 8000 913666

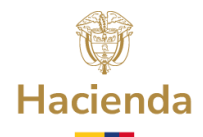

| Centro de confianza                                                                                                    |                                                                                                    | ?   | ×     |
|----------------------------------------------------------------------------------------------------|----------------------------------------------------------------------------------------------------|-----|-------|
| Editores de confianza                                                                                                    | Configuración de macros                                                                                                    |     |       |
| Ubicaciones de confianza<br>Documentos de confianza<br>Catálogos de complementos de confianza<br>Complementos<br>Configuración de ActiveX<br>Configuración de macros | <ul> <li>Deshabilitar las <u>m</u>acros de VBA sin notificación</li> <li>Deshabilitar macros de VBA con notificación</li> <li>Deshabilitar las macros de VBA excepto las firmadas digitalmente</li> <li>Habilitar todas las macros de VBA (no recomendado; se puede ejecutar un códi potencialmente peligroso)</li> <li><u>H</u>abilitar macros de Excel 4,0 cuando las macros de VBA están habilitadas</li> </ul> | go  |       |
| vista protegida<br>Barra de mensajes                                                                                                    | Configuración de la macro del programador                                                                                                    |     |       |
| Configuración de bloqueo de archivos<br>Opciones de privacidad<br>Inicio de sesión basado en formularios                                                             |                                                                                                    |     |       |
|                                                                                                    |                                                                                                    |     |       |
|                                                                                                    | Aceptar                                                                                                    | Can | celar |

- 5. Para diligenciar esta herramienta debe tener en cuenta lo contemplado en la Guía de Lineamientos de Monitoreo, Seguimiento y Evaluación y los tutoriales.
- 6. Una vez realizado el Informe de Monitoreo con los respectivos soportes adjuntos y herramienta unificación de MYS 4T 2023, la ESE debe presentarlo a la Secretaría de Salud Departamental o Distrital para que esta elabore el Informe de Seguimiento.
- 7. La Secretaría de Salud Departamental o Distrital una vez realice su Informe de Seguimiento y diligencie la herramienta de MYS 4T 2023, deberá realizar el cargue a través de Sede Electrónica del Ministerio de Hacienda y Crédito Público.

Nombre de la entidad Dirección: Carrera 8 No.7 - 26, Bogotá D.C., Colombia Conmutador: (+57) 601 562 9300 - 601 382 2800 Línea Gratuita: (+57) 01 8000 913666